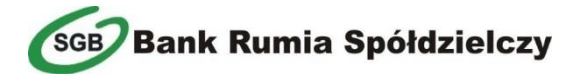

Od teraz możesz zamówić mobilną kartę w zakładce "Produkty", klikając przycisk "Zamów nową kartę".

Dalsze kroki opisane zostały na kolejnych slajdach.

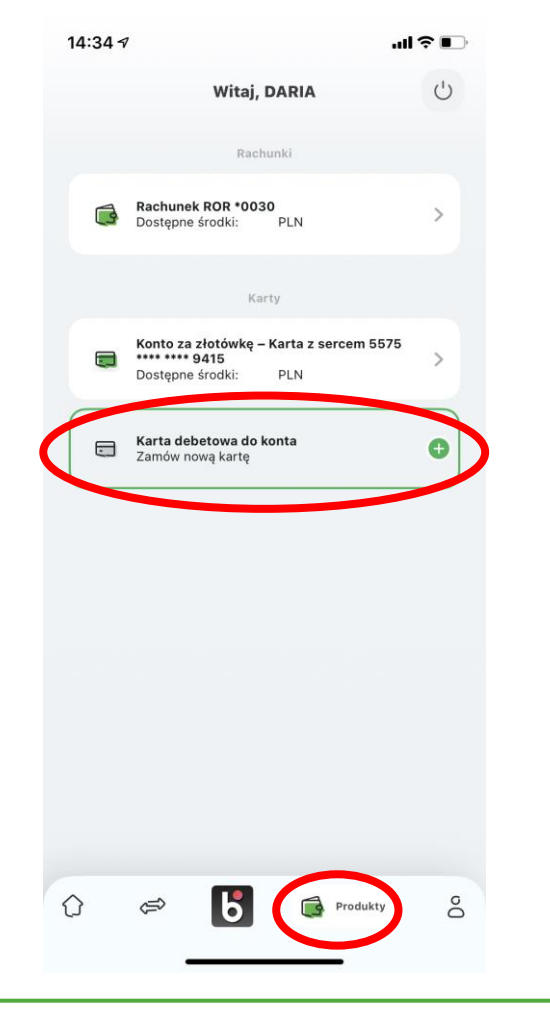

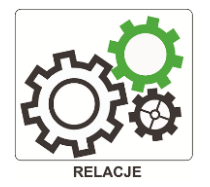

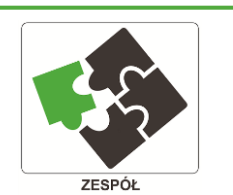

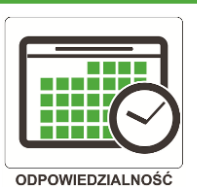

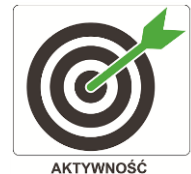

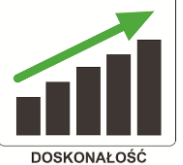

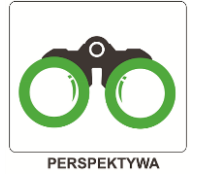

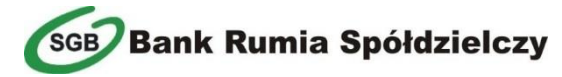

Następnie należy wybrać kartę Visa lub Mastercard (poprzez przesunięcie ekranu w prawo).

Istnieje możliwość wyboru metody autoryzacji 3D Secure przez aplikację.

Można także dokonać zmiany adresu, na który zostanie wysłana karta plastikowa.

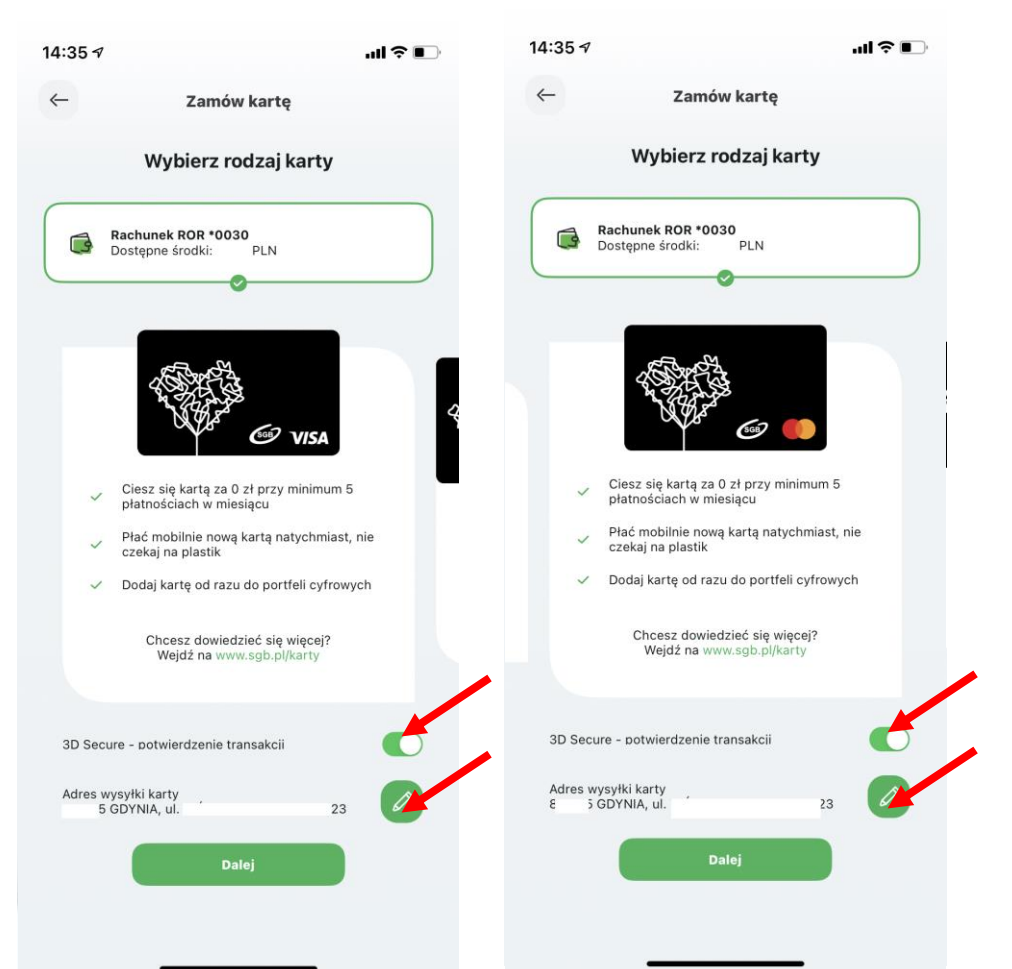

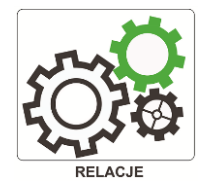

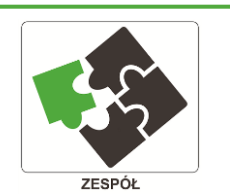

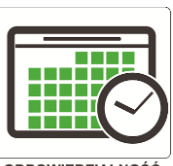

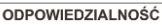

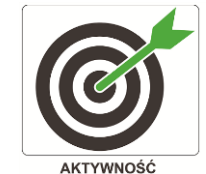

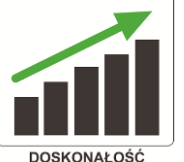

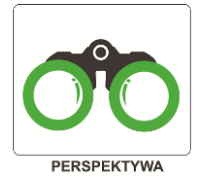

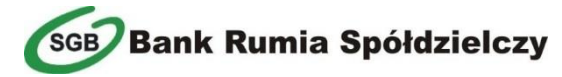

Po zatwierdzeniu poprzedniego ekranu i ewentualnej zmianie adresu przyciskiem "Dalej", należy zaznaczyć zgody dotyczące karty.

Dokumenty można przeczytać poprzez kliknięcie przycisków "Pobierz pełną treść".

Następnie wniosek zostaje złożony przez klikniecie przycisku "Złóż wniosek" oraz na następnym ekranie potwierdzenie zamówienie karty PIN-em do aplikacji.

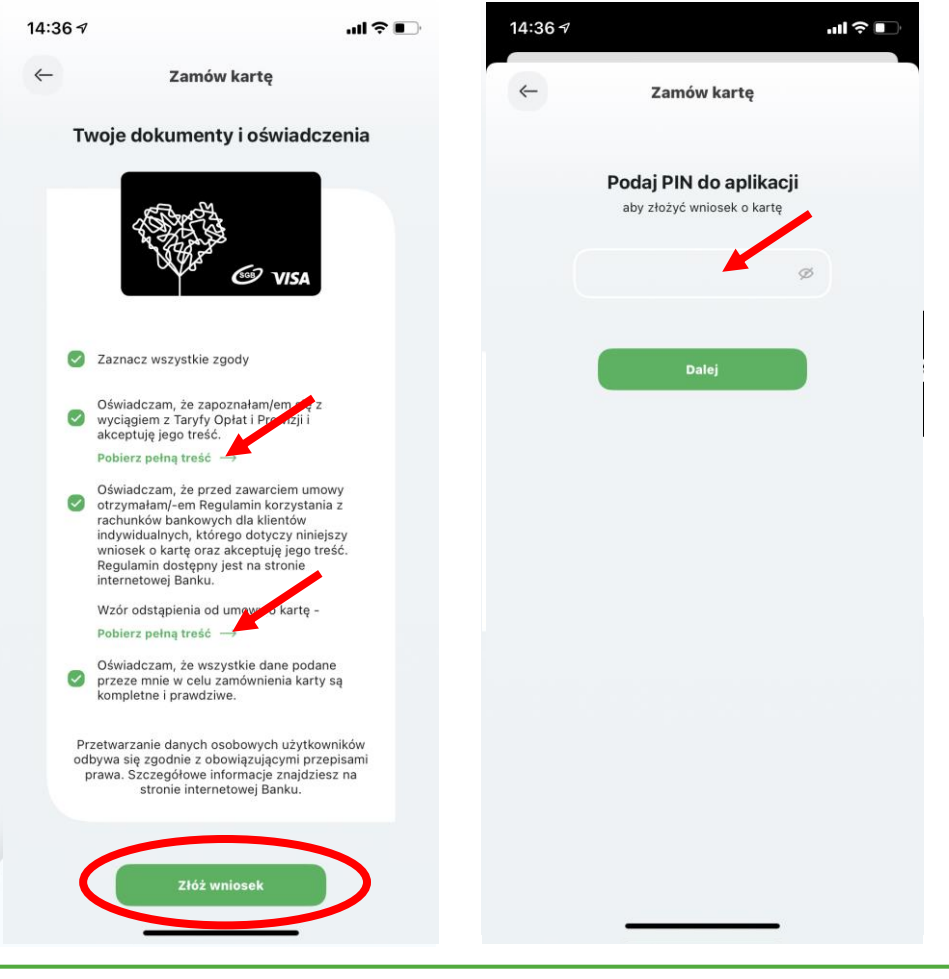

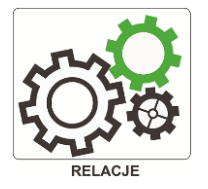

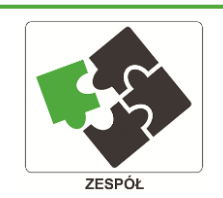

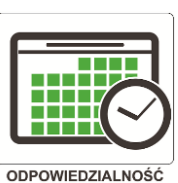

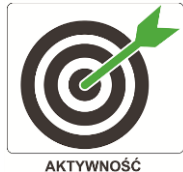

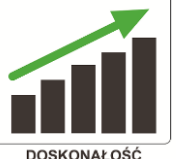

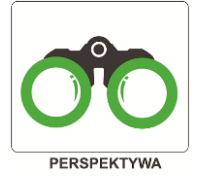

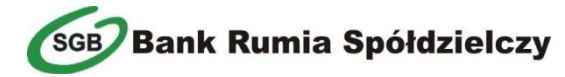

Na kolejnym ekranie widoczne jest potwierdzenie zamówienia karty.

Bezpośrednio z tego ekranu istnieje możliwość dodania karty do portfela mobilnego Apple Pay lub Google Pay (w zależności od posiadanego modelu smartfonu).

Można także przejść do szczegółów karty, gdzie można samodzielnie aktywować karte.

W ciągu godziny będzie można już płacić mobilną kartą.

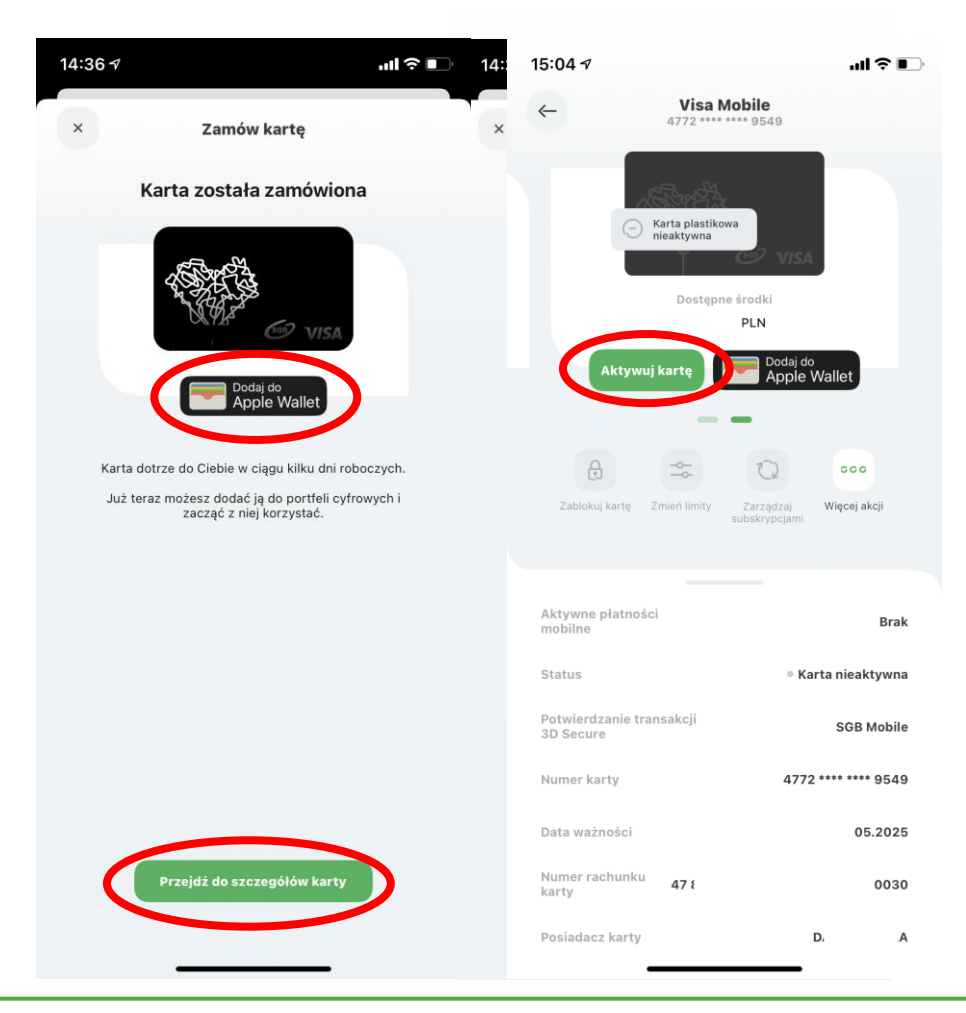

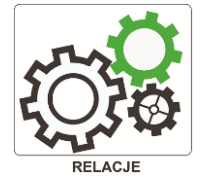

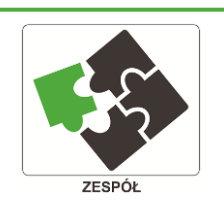

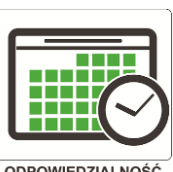

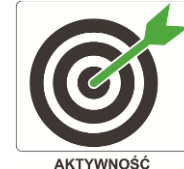

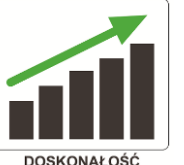

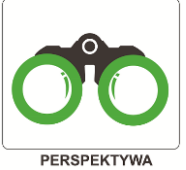

ODPOWIEDZIALNOŚĆ

AKTYWNOŚĆ